# MAIS

# Verejný portál - kalendárny rozvrh

# Používateľská minipríručka pre používateľov systému MAIS

# **APZ** Bratislava

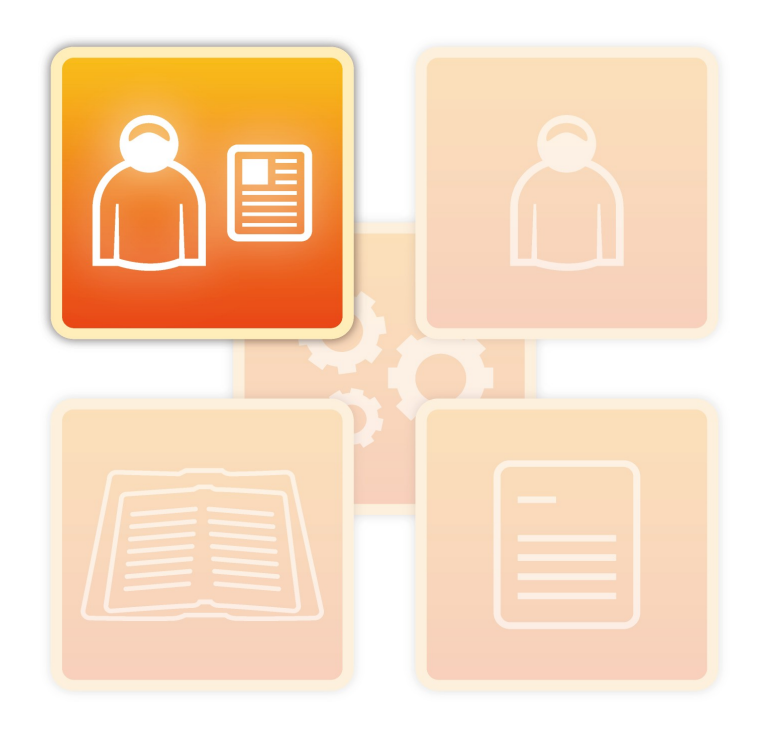

#### Rozvrhy nájdete pod URL: https://89.173.153.100/maisportal/

Na úvodnej obrazovke kliknite na menu ROZVRHY:

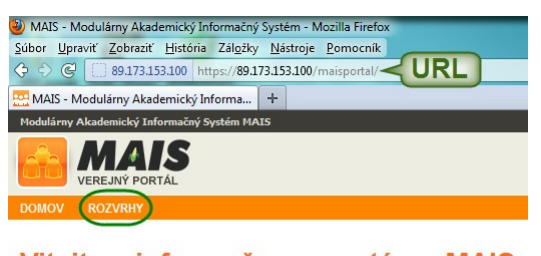

Vitajte v informačnom systéme MAIS Vitajte v rozhraní Verejného portálu infromačného systému MAIS!

# SLOVNÍČEK:

- rozvrhová jednotka jedno konkrétne políčko v rozvrhu: prednáška, seminár, cvičenie, prax
- predmet štúdia predmet, ktorý sa na univerzite vyučuje
- obdobie = semester zimný (ZS) alebo letný (LS) semester
- fakulta ak univerzita nie je členená na fakulty, fakultou sa rozumie celá univerzita
- skupina = študijná skupina, krúžok, konkrétny zoznam mien študentov z rovnakého ročníka
- pracovisko katedra, oddelenie, ústav univerzity
- skratka predmetu štúdia skratka, ktorá bola pridelená predmetu v systéme MAIS

## FILTRE – AKO VYHĽADÁVAŤ:

| Modulárny Akademický Informačný Systém MAIS                                              |                                                                            |  |  |
|------------------------------------------------------------------------------------------|----------------------------------------------------------------------------|--|--|
|                                                                                          |                                                                            |  |  |
| DOMOV ROZVRHY                                                                            |                                                                            |  |  |
| Rozvrhy                                                                                  |                                                                            |  |  |
| <ul> <li>Rozvrh študenta</li> <li>Rozv</li> <li>Týždňový rozvrh</li> <li>Kale</li> </ul> | vrh miestnosti 🔘 Rozvrh pedagóga 🔘 Rozvrh predmetu štúdia<br>ndárny rozvrh |  |  |
| Fakulta                                                                                  | <b>•</b>                                                                   |  |  |
| Obdobie                                                                                  | Fakulta Policainého zboru APZ (FPZ APZ)                                    |  |  |
| Od                                                                                       | •                                                                          |  |  |
| Do                                                                                       | ×                                                                          |  |  |
| Študijný program štúdia                                                                  |                                                                            |  |  |
| Ročník                                                                                   | ×                                                                          |  |  |
| Skupina                                                                                  |                                                                            |  |  |
| Detašované pracovisko                                                                    |                                                                            |  |  |
|                                                                                          | → Odošli                                                                   |  |  |
| 📇 Tlač rozvrh                                                                            |                                                                            |  |  |

- Rozvrh študenta, miestnosti, pedagóga, predmetu – vyberte podľa toho, čo hľadáte
- Týždňový rozvrh rozvrh, v ktorom nájdete všetky rozvrhové jednotky semestra usporiadané podľa vyučovacích hodín a dňov v týždni (nehodí sa pre rozvrh APZ Bratislava)
- Kalendárny rozvrh rozvrh, v ktorom si vyberáte týždne semestra (úsek semestra), za ktorý chcete vidieť, resp. si vytlačiť rozvrh; s rozvrhovými jednotkami na konkrétne dátumy
- Fakulta vyberte jedinú prístupnú voľbu
- **Obdobie** vyberte semester LS 2011/2012
- Od Do v kalendárnom rozvrhu sa sem načítajú týždne semestra

Ostatné vyhľadávacie kritériá sú rôzne podľa toho, či vyhľadávate rozvrh študenta, miestnosti, pedagóga alebo predmetu.

# ROZVRH PEDAGÓGA

| Modulárny Akademický Informačný Systém MAIS                                                                               |                                         |  |  |
|----------------------------------------------------------------------------------------------------|-----------------------------------------|--|--|
|                                                                                                    |                                         |  |  |
| DOMOV ROZVRHY                                                                                                    |                                         |  |  |
| Rozvrhy                                                                                                    |                                         |  |  |
| 💿 Rozvrh študenta 💿 Rozvrh miestnosti 🚇 Rozvrh pedagóga 💿 Rozvrh predmetu štúdia<br>💿 Týždňový rozvrh 🔍 Kalendárny rozvrh |                                         |  |  |
| Fakulta                                                                                                    | Fakulta Policajného zboru APZ (FPZ APZ) |  |  |
| Obdobie                                                                                                    | LS 2011/2012 💌                          |  |  |
| Od                                                                                                    | 06.02.2012-12.02.2012 💌                 |  |  |
| Do                                                                                                    | 07.05.2012-13.05.2012 💌                 |  |  |
| Pracovisko                                                                                                    | <b></b>                                 |  |  |
| Meno pedagóga                                                                                                    |                                         |  |  |
| Priezvisko pedagóga                                                                                                    | m → Obnov zamestnancov                  |  |  |
| Zoznam pedagógov                                                                                                    | Marek, Josef                            |  |  |
|                                                                                                    | → Odošli                                |  |  |
| 📇 Tlač rozvrh                                                                                                    |                                         |  |  |

#### Spoločné nastavenia filtra:

- Rozvrh pedagóga
- Kalendárny rozvrh
- Fakulta Fakulta Policajného zboru APZ (FPZ APZ)
- Obdobie LS 2011/2012

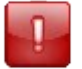

Filtre sú na sebe závislé! Ak vyberiete pracovisko a chvíľu počkáte, MAIS načíta do ponuky Zoznam pedagógov iba takých zamestnancov, ktorí patria pod vybrané pracovisko.

#### Filtračné kritériá pre rozvrh konkrétneho pedagóga:

- Od Do vyberte časť semestra, pre ktorú chcete vidieť rozvrh (pre jediný týždeň semestra sa Od=Do)
- Pracovisko vyberte pracovisko, systém načíta do Zoznamu pedagógov len zamestnancov vybraného pracoviska (ak hľadáte podľa mena / priezviska, nie je nutné vyberať Pracovisko)
- Meno pedagóga (nie je nutné) stačí prvé písmeno alebo začiatok mena, diakritika je nutná, veľké písmená používať netreba
- Priezvisko pedagóga stačí prvé písmeno alebo začiatok priezviska, diakritika je nutná, veľké písmená používať netreba

Po zadaní mena a/alebo priezviska kliknite na tlačidlo  $\rightarrow$  **Obnov zamestnancov**, vyberte z ponuky **Zoznam pedagógov** konkrétneho zamestnanca a kliknite na tlačidlo  $\rightarrow$  **Odošli**.

#### alebo

Vyberte pracovisko, chvíľu počkajte (systém načíta do Zoznamu pedagógov len zamestnancov vybraného pracoviska), vyberte z ponuky **Zoznam pedagógov** konkrétneho zamestnanca a kliknite na tlačidlo  $\rightarrow$  Odošli.

# ROZVRH ŠTUDENTA

| Modulárny Akademický Informačný Systém MAIS                                                                               |                                                      |  |  |
|----------------------------------------------------------------------------------------------------|------------------------------------------------------|--|--|
|                                                                                                    |                                                      |  |  |
| DOMOV ROZVRHY                                                                                                    |                                                      |  |  |
| Rozvrhy                                                                                                    |                                                      |  |  |
| 🖲 Rozvrh študenta 💿 Rozvrh miestnosti 💿 Rozvrh pedagóga 💿 Rozvrh predmetu štúdia<br>💿 Týždňový rozvrh 👻 Kalendárny rozvrh |                                                      |  |  |
| Fakulta                                                                                                    | Fakulta Policajného zboru APZ (FPZ APZ)              |  |  |
| Obdobie                                                                                                    | LS 2011/2012 💌                                       |  |  |
| Od                                                                                                    | 06.02.2012-12.02.2012 💌                              |  |  |
| Do                                                                                                    | 07.05.2012-13.05.2012 💌                              |  |  |
| Študijný program štúdia                                                                                                   | Bezpečnostnoprávne služby vo verejnej správe (832BC) |  |  |
| Ročník                                                                                                    | Prvý 💌                                               |  |  |
| Skupina                                                                                                    | 15.B-VS (15.B)                                       |  |  |
| Detašované pracovisko                                                                                                    |                                                      |  |  |
|                                                                                                    | → Odošli                                             |  |  |
| 🛋 Tlač rozvrh                                                                                                    |                                                      |  |  |

#### Spoločné nastavenia filtra:

Rozvrh študenta

1

- Kalendárny rozvrh
- Fakulta Fakulta Policajného zboru APZ (FPZ APZ)
- Obdobie LS 2011/2012

Filtre sú na sebe závislé! Ak vyberiete študijný program a ročník a chvíľu počkáte, MAIS načíta do ponuky Skupina len tie študijné skupiny, ktoré patria pod vybraný študijný program a ročník.

#### Filtračné kritériá pre rozvrh konkrétneho študenta:

- Od Do vyberte časť semestra, pre ktorú chcete vidieť rozvrh (pre jediný týždeň semestra sa Od=Do)
- Študijný program štúdia vyberte ŠP, ktorý študujete
- Ročník vyberte ročník, ktorého ste študentom
- Skupina vyberte svoju študijnú skupinu

Kliknite na tlačidlo → Odošli

## **ROZVRH MIESTNOSTI**

| Hodulárny Akademický Informačný Systém MAIS |                                                     |   |  |  |
|---------------------------------------------|-----------------------------------------------------|---|--|--|
| DOMOV ROZVRH                                | r                                                   | u |  |  |
| Rozvrhy     Rozvrh študenta                 | )<br>Rozvrh miestnosti ()<br>Rozvrh predmetu štúdia |   |  |  |
|                                             | Kalendarny rozvrn                                   |   |  |  |
| Fakulta                                     | Pakulta Policajneno zboru APZ (PPZ APZ)             |   |  |  |
| Obdobie                                     | LS 2011/2012 -                                      |   |  |  |
| Od                                          | 06.02.2012-12.02.2012 💌                             |   |  |  |
| Do                                          | 07.05.2012-13.05.2012 💌                             |   |  |  |
| Pracovisko                                  |                                                     |   |  |  |
| Miestnosť                                   | → Obnov miestnosti                                  |   |  |  |
| Ponuka miestností                           | 💽 💿 Fakultné miestnosti 🔘 Mimofakultné miestnosti   |   |  |  |
|                                             | → Odošli 🕅 Rozvrhy 🕅 Termíny                        |   |  |  |
| 🛋 Tlač rozvrh                               |                                                     |   |  |  |

Nastavenia Fakulta, Obdobie a Od-Do sú rovnaké ako 1 pedagóga alebo študenta.

|   | 1 | n |  |
|---|---|---|--|
| - |   | J |  |
|   |   |   |  |
|   |   |   |  |

Filtre sú na sebe závislé! Ak vyberiete pracovisko a chvíľu počkáte, MAIS načíta do ponuky Miestnosť len miestnosti, ktoré patria pod vybrané pracovisko.

Pre výber konkrétnej miestnosti napíšte jej názov (stačí prvé písmeno alebo začiatok názvu, diakritika je nutná, veľké písmená používať netreba), kliknite na tlačidlo  $\rightarrow$  **Obnov miestnosti**, vyberte z ponuky **Ponuka miestností** konkrétnu miestnosť a kliknite na tlačidlo  $\rightarrow$  **Odošli**.

**Rozvrhy** a **Termíny** – ak zaškrtnete obe voľby, okrem rozvrhových jendotiek systém načíta do rozvrhu aj termíny (skúšok, štátnych skúšok, prijímacích skúšok a pod.), ktorými je miestnosť vo vybranom období vyťažená.

### **ROZVRH PREDMETU**

| Modulárny Akademický Informačný Systém MAIS                                                   |                                                                         |  |  |  |
|-----------------------------------------------------------------------------------------------|-------------------------------------------------------------------------|--|--|--|
|                                                                                               |                                                                         |  |  |  |
| DOMOV ROZVRHY                                                                                 |                                                                         |  |  |  |
| Rozvrhy                                                                                       |                                                                         |  |  |  |
| <ul> <li>Rozvrh študenta</li> <li>Rozvrl</li> <li>Týždňový rozvrh</li> <li>Kalenov</li> </ul> | n miestnosti 🔘 Rozvrh pedagóga 🖲 Rozvrh predmetu štúdia<br>Járny rozvrh |  |  |  |
| Fakulta                                                                                       | Fakulta Policajného zboru APZ (FPZ APZ)                                 |  |  |  |
| Obdobie                                                                                       | LS 2011/2012 💌                                                          |  |  |  |
| Od                                                                                            | 06.02.2012-12.02.2012 💌                                                 |  |  |  |
| Do                                                                                            | 07.05.2012-13.05.2012 💌                                                 |  |  |  |
| Pracovisko                                                                                    |                                                                         |  |  |  |
| Skratka predmetu štúdia                                                                       |                                                                         |  |  |  |
| Názov predmetu štúdia                                                                         | → Obnov predmety štúdia                                                 |  |  |  |
| Zoznam predmetov štúdia                                                                       |                                                                         |  |  |  |
|                                                                                               | → Odošli                                                                |  |  |  |
| 📇 Tlač rozvrh                                                                                 |                                                                         |  |  |  |

Nastavenia Fakulta, Obdobie a Od-Do sú rovnaké ako u pedagóga alebo študenta.

Filtre sú na sebe závislé! Ak vyberiete pracovisko a chvíľu počkáte, MAIS načíta do ponuky Zoznam predmetov štúdia len predmety, ktoré patria pod vybrané pracovisko.

Pre výber konkrétneho predmetu napíšte do políčka Názov predmetu štúdia (stačí prvé písmeno alebo začiatok názvu, diakritika je nutná, veľké písmená nie), kliknite na tlačidlo  $\rightarrow$  **Obnov predmety štúdia**, vyberte z ponuky **Zoznam predmetov štúdia** konkrétny predmet a kliknite na tlačidlo  $\rightarrow$  **Odošli**.

1